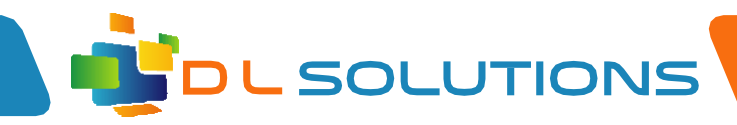

## How To Guide: Create signature in Office 365

Log in to your Office 365 account by visiting <u>www.office.com</u>

Once log in complete, click on the cog at the top right hand side of screen.

You will see a submenu appear. Please click on 'Mail at the very bottom of the submenu.

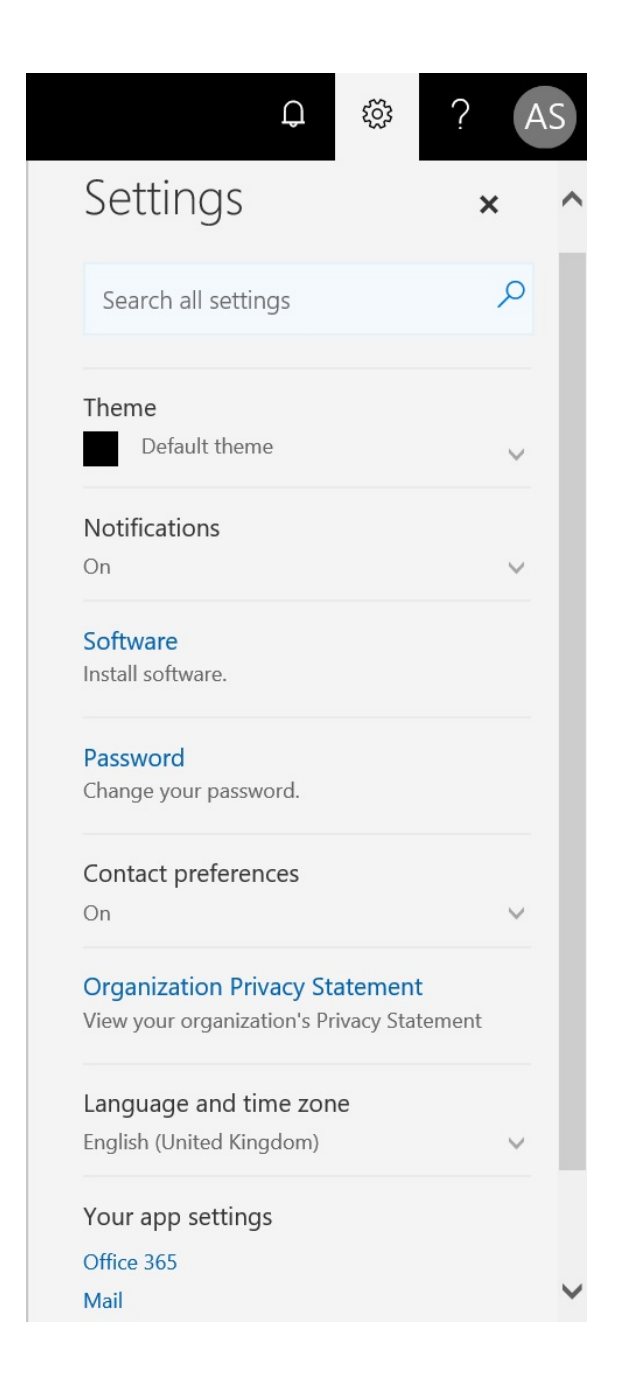

Registered in England, Company Number 7165925 D L Solutions is a trading name of DLS Computers Ltd 2 Bulls Lodge Farm Cottages, Generals Lane, Boreham, Chelmsford, Essex. CM3 3HN

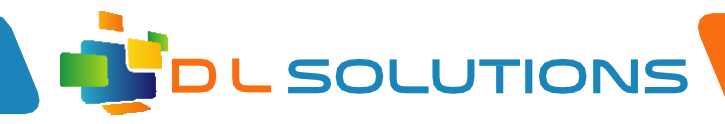

You are now presented with the mail options menu.

Scroll down and click on Email Signature which is placed under the Layout menu.

You will now be able to create your email signature. Please note the two check boxes and select what is appropriate to you.

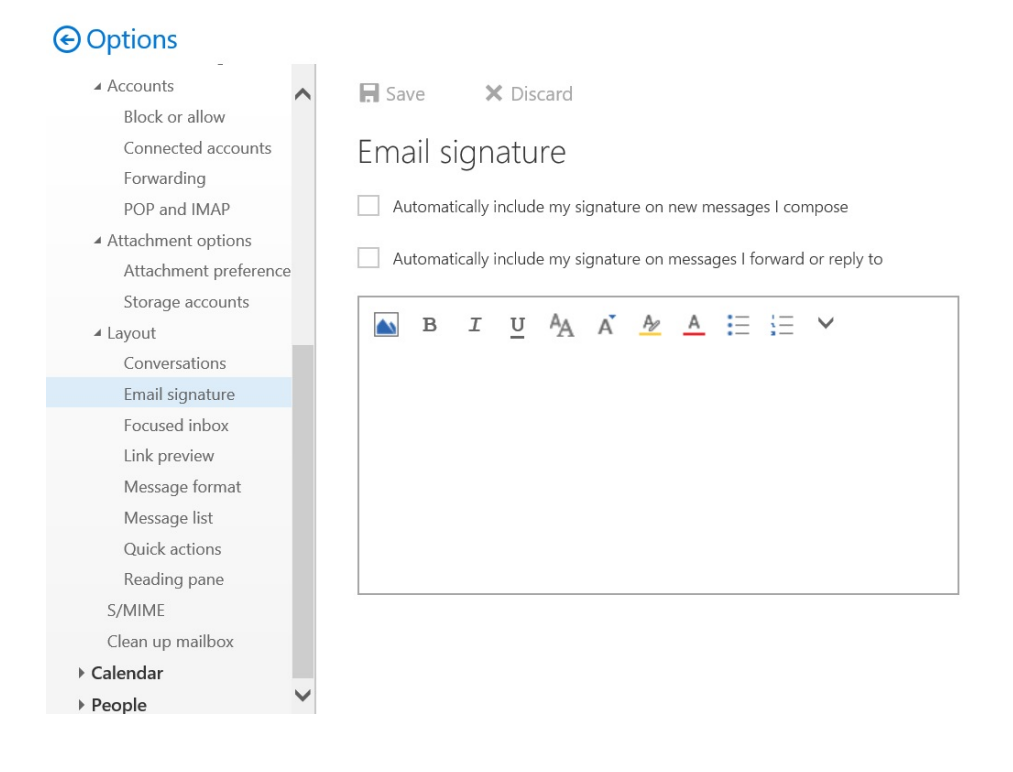

Registered in England, Company Number 7165925 D L Solutions is a trading name of DLS Computers Ltd 2 Bulls Lodge Farm Cottages, Generals Lane, Boreham, Chelmsford, Essex. CM3 3HN